### Step1: www.TTOFOOD.COM

Step2: Click where says Click here to select a program below for ordering

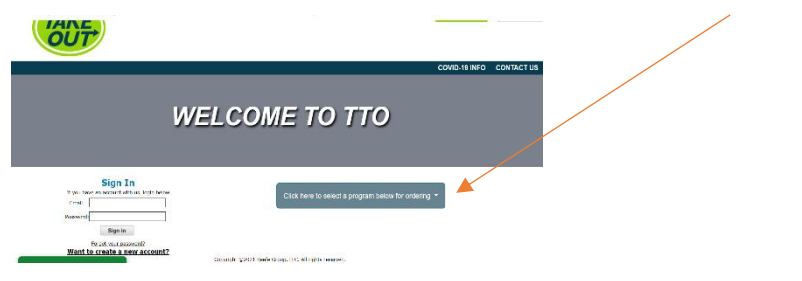

Step 3: Choose from drop down your desired facility's program (Kern County is used for representation)

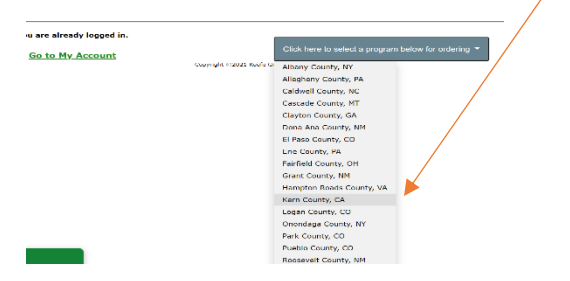

Step 4: Click shop now button

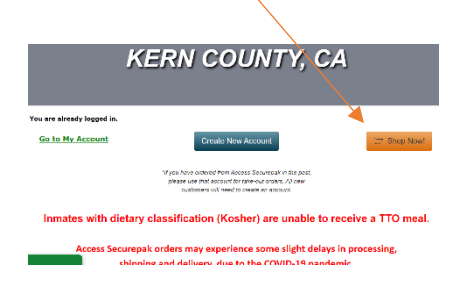

Step 5: Enter the Inmate # (other terminology are <u>Booking # or Resident #</u> and/or Search by <u>Inmate First and Last Name</u>

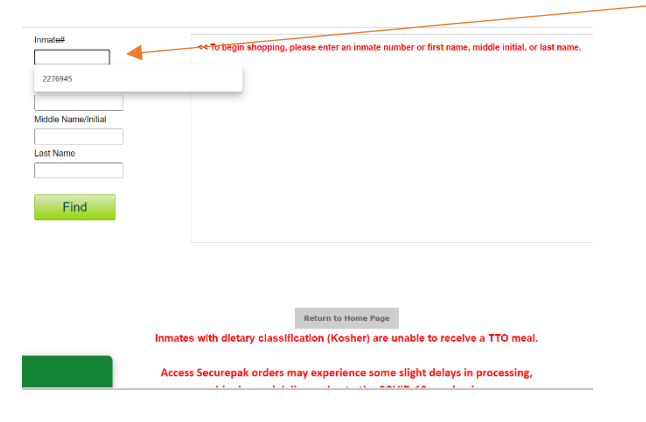

#### Step 6: Click on Inmate Booking # (Blue button)

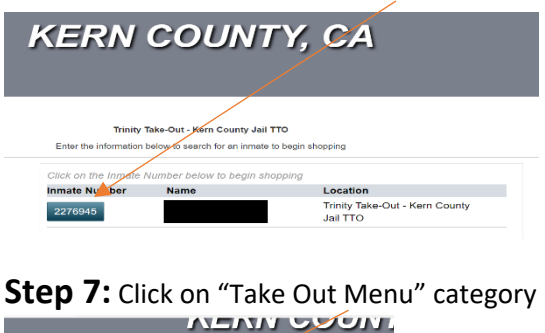

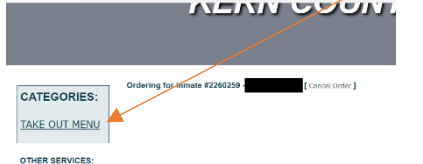

Step 8: Choose Either item Bacon Burger or Asada Burrito

- <u>Qty of 2 Max allowed</u>
- Between both Online and Onsite Orders
  - Online is restricted to 1 TTO meal per week.

The click the "Add This Item" button

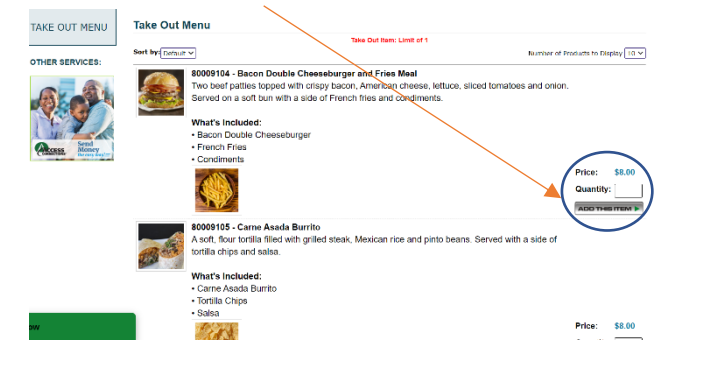

Step 9: Once item is added to the cart it will direct you to create account or login.

• Create Account or Login (if you already have an online account)

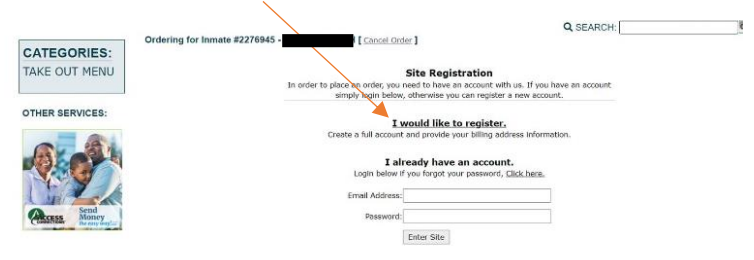

Step 10: Click "View Cart/Checkout" Button

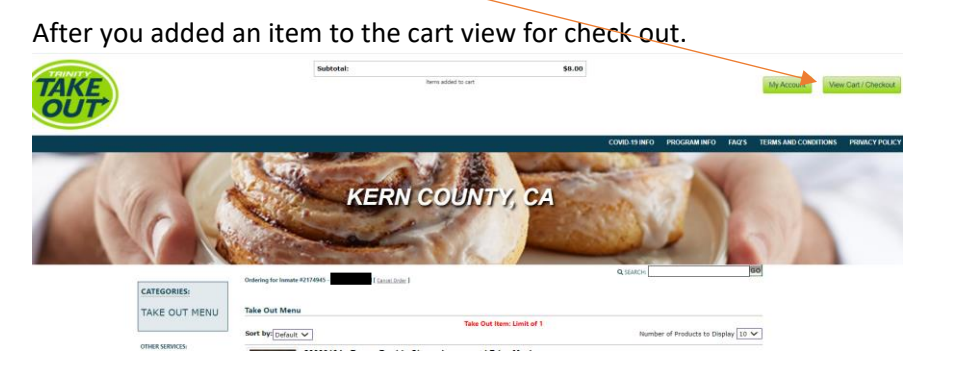

# Step 11: Check Out

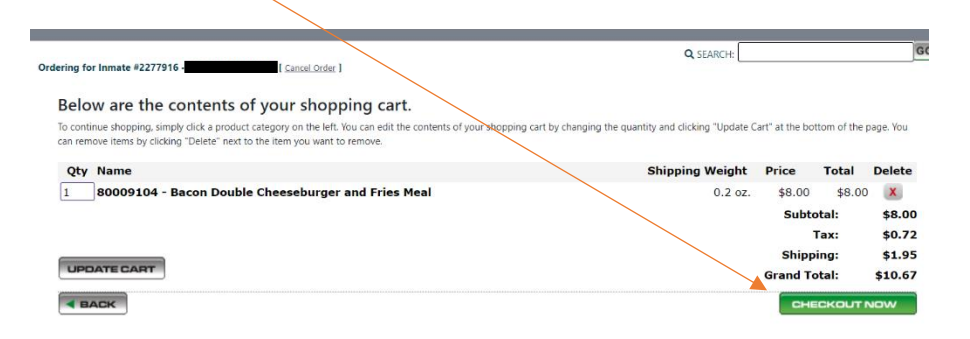

# Step 11: Add Credit Card Info

| Please review your order below and er       | enter your Credit Card information, Click "Finalize My Order" to finish |
|---------------------------------------------|-------------------------------------------------------------------------|
| Ficuse review your order below and er       | inter your create card information, check i manife my order to infish.  |
|                                             |                                                                         |
| Select your preferred credit card billing a | ddress                                                                  |
| ······································      |                                                                         |
| Main Account Information Enter New Cred     | dit Card Billing Information                                            |
| Billing First Name                          | 1e :                                                                    |
| Billing Last Name                           | ie :                                                                    |
| Billing Address                             | SS :                                                                    |
| Billing City                                | ty :                                                                    |
| Billing State                               | te : Select a State or Province V                                       |
| Billing Zi                                  | ip :                                                                    |
|                                             |                                                                         |
|                                             |                                                                         |

## Step 12: Complete Order